# *i***CHANNEL**

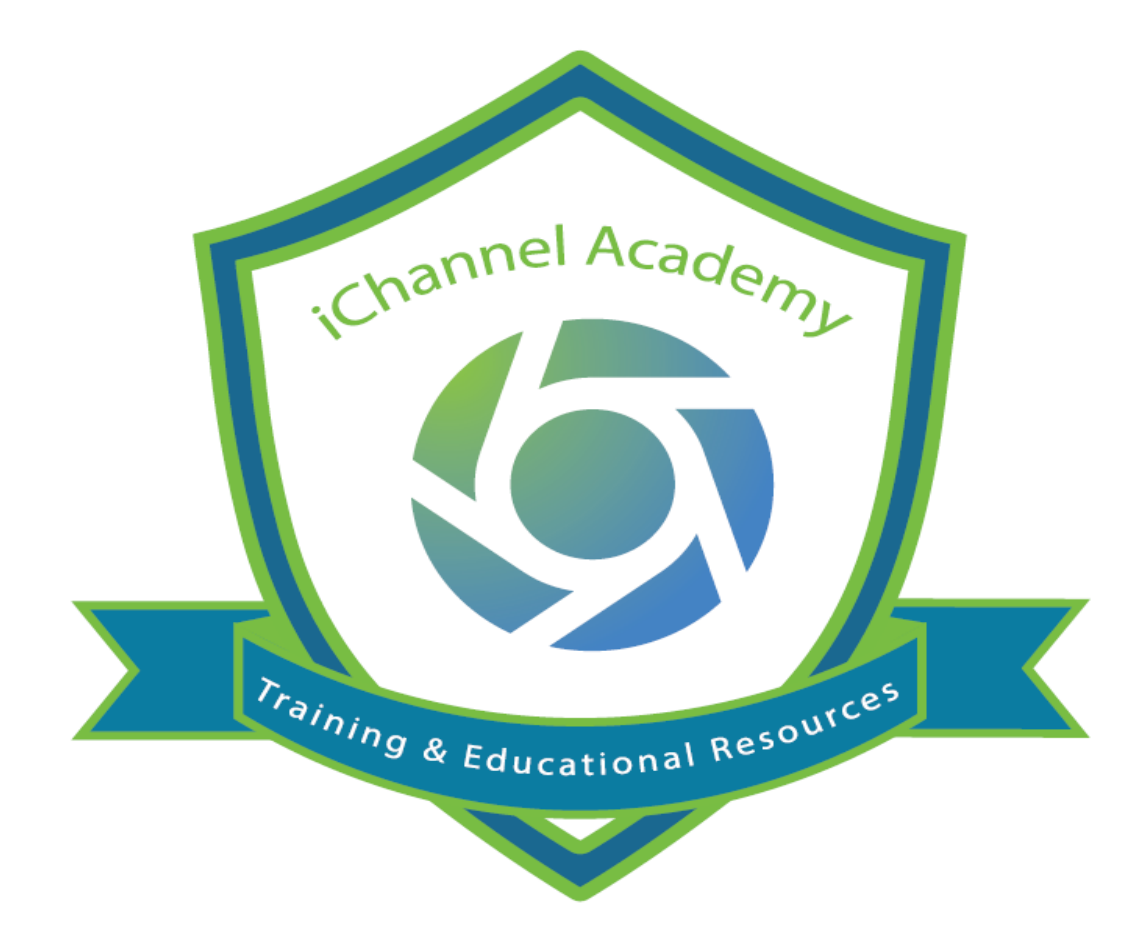

### **Release Notes**

V 2.20.6

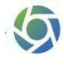

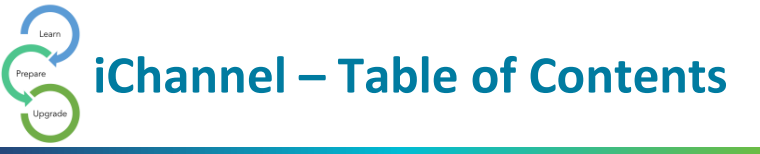

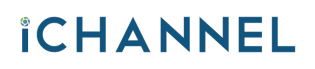

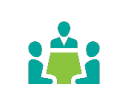

| iC | Channel Retention Module – Overview (new v 2.20.6) | . 3 |
|----|----------------------------------------------------|-----|
|    | How to Access iChannel Retention Module            | . 3 |
|    | iChannel Bugs and Enhancements v 2.20.6            | . 8 |

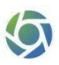

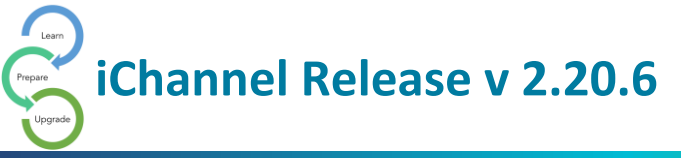

### iChannel Retention Module – Overview (new v 2.20.6)

**iChannel Retention Module** provides clients with the ability to identify the parameters when archiving and setting retention policies on documents. Below will provide an overview of the features and functionalities. To *access* the **iChannel Retention Module** (Administrative permission): **System tab > Retention Management.** 

#### How to Access iChannel Retention Module

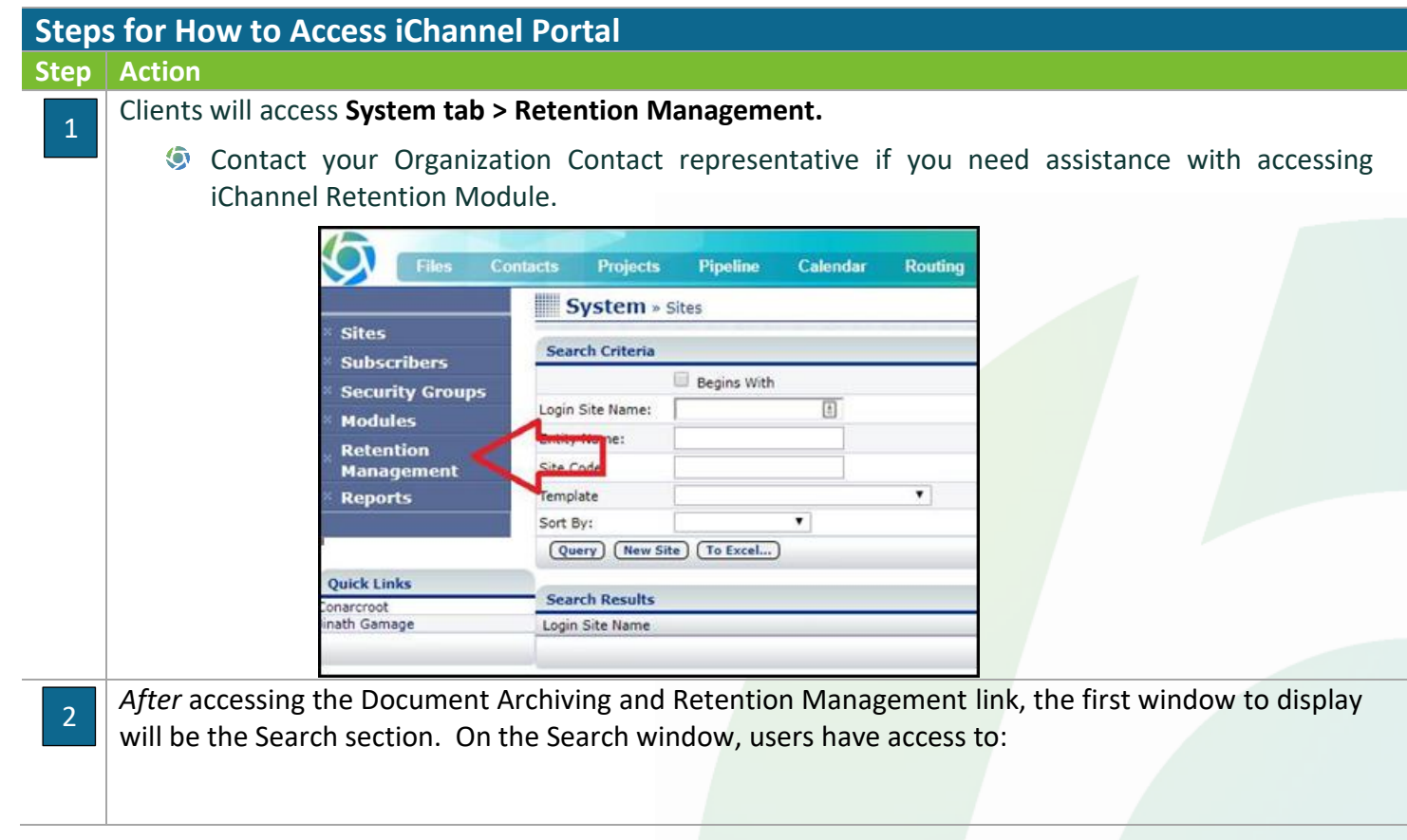

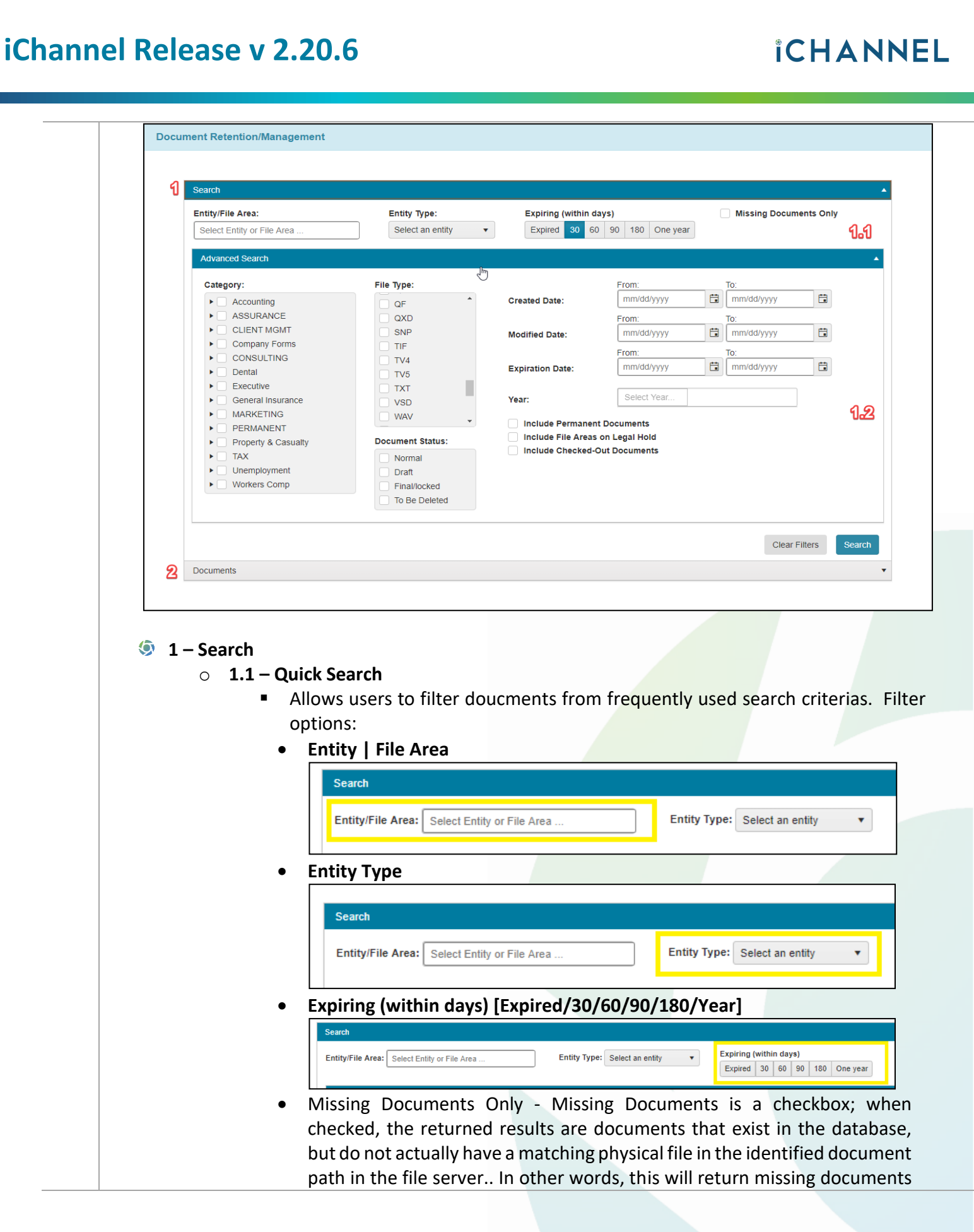

Learn Prepare

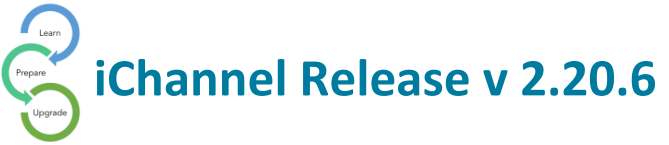

from the physical hard drive, but still recorded in the database Document table.

The displayed File Path is the root folder structure, plus the filename.

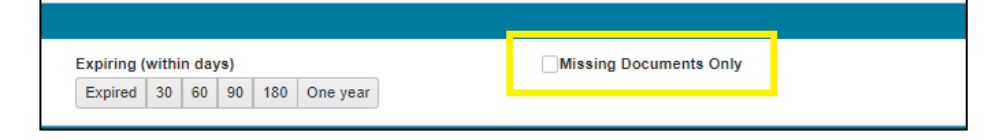

#### 1.2 – Advanced Search

- Advanced search filters allow users to further fine tune the search result if the job done by quick search filters are not granular enough. The following search filters are available in advanced search for the user to use:
  - Category

|     | Advanced Search  Category:  Accounting Reports  AP  AR  Bank Rec & Statements Financial Statements VJvs Payroll Tax Reports & Forms Tax Returns ASSURANCE CLIENT MGMT Company Forms CONSULTING Dental                   |   |  |
|-----|----------------------------------------------------------------------------------------------------|---|--|
| • 6 | ile Type                                                                                                    | _ |  |
|     | File Type:         AC         AC         ACCDB         APP         APP         AVI         BMP         CDB         CDB         CDB         CDB         CDB         DOC         DOCX         DOT         DSW         EML |   |  |
| •   | Draft<br>Final/locked<br>To Be Deleted                                                                                                    |   |  |
|     | Document Status:                                                                                                    |   |  |

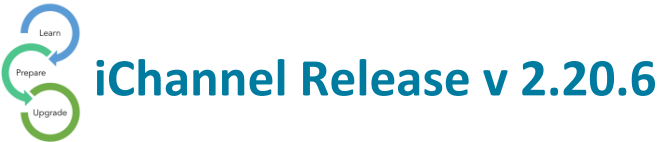

\_\_\_\_\_

# **iCHANNEL**

| From:          |                                                                                                    |                                                                                                    |
|----------------|----------------------------------------------------------------------------------------------------|----------------------------------------------------------------------------------------------------|
| From:          |                                                                                                    |                                                                                                    |
| mm/dd/yyyy     | To: mm/dd/yyyy                                                                                                    |                                                                                                    |
| Erom:          |                                                                                                    |                                                                                                    |
| mm/dd/yyyy     | To: mm/dd/yyyy                                                                                                    |                                                                                                    |
| From:          |                                                                                                    |                                                                                                    |
| mm/dd/yyyy     | To: mm/dd/yyyy                                                                                                    | <b></b>                                                                                                    |
|                |                                                                                                    |                                                                                                    |
| From:          |                                                                                                    |                                                                                                    |
| mm/dd/yyyy     | To: mm/dd/yyyy                                                                                                    | 6                                                                                                    |
| From:          |                                                                                                    |                                                                                                    |
| mm/dd/yyyy     | To: mm/dd/yyyy                                                                                                    | 6                                                                                                    |
| From:          |                                                                                                    |                                                                                                    |
| mm/dd/yyyy     | To: mm/dd/yyyy                                                                                                    | 6                                                                                                    |
|                |                                                                                                    |                                                                                                    |
| <b>F</b> arani |                                                                                                    |                                                                                                    |
| mm/dd/yyyy     | To: mm/dd/vvvv                                                                                                    | Fi I                                                                                                    |
| From:          |                                                                                                    |                                                                                                    |
| mm/dd/yyyy     | To: mm/dd/yyyy                                                                                                    |                                                                                                    |
| From:          |                                                                                                    |                                                                                                    |
| mm/dd/yyyy     | To: mm/dd/yyyy                                                                                                    |                                                                                                    |
|                |                                                                                                    |                                                                                                    |
| From           |                                                                                                    |                                                                                                    |
| mm/dd/yyyy     | To: mm/dd/yyyy E                                                                                                    |                                                                                                    |
|                |                                                                                                    |                                                                                                    |
| Select Year    |                                                                                                    |                                                                                                    |
|                | mm/dd/yyyyFrom:mm/dd/yyyyFrom:for the state state | mm/dd/yyyy       To:       mm/dd/yyyy         From:       To:       mm/dd/yyyy         From:       To:       mm/dd/yyyy         From:       To:       mm/dd/yyyy         From:       To:       mm/dd/yyyy         From:       To:       mm/dd/yyyy         From:       To:       mm/dd/yyyy         From:       To:       mm/dd/yyyy         From:       To:       mm/dd/yyyy         From:       To:       mm/dd/yyyy         From:       To:       mm/dd/yyyy         From:       To:       mm/dd/yyyy         From:       To:       mm/dd/yyyy         From:       To:       mm/dd/yyyy         Select Year       To:       mm/dd/yyy |

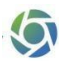

# **iCHANNEL**

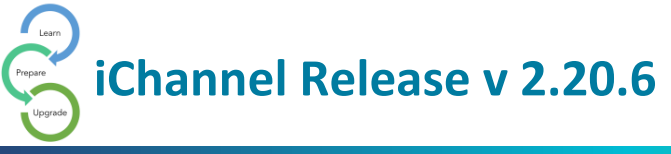

| Accounce Accounce Accounc | ting<br>unting Reports<br>Rec & Statements<br>hcial Statements<br>oll<br>Reports & Forms<br>exturms<br>ANCE<br>' MGMT<br>my Forms<br>JLTING |                                     | File Type:         AC         AC         AC         AC         APP         APP         AVI         BMP         CDB         CDC         DOC         DOC         DOC         DoC         DoC         DoC         DoC         DoC         DoC         DoC         DoC         DoC         Document Status:         Include f         Primal/ocked         To Ge Deleted | :<br>te:<br>ermanent<br>File Areas<br>hecked-C | t Documents<br>on Legal H<br>Jut Documen | From:<br>mm/dd/yyyy<br>From:<br>mm/dd/yyyy<br>From:<br>mm/dd/yyyy<br>Select Year<br>Sold |                  | To:<br>To:           | mm/dd/yyyy                             |
|----------------------------------------------------------------------------------------------------|----------------------------------------------------------------------------------------------------|-------------------------------------|----------------------------------------------------------------------------------------------------|------------------------------------------------|------------------------------------------|------------------------------------------------------------------------------------------|------------------|----------------------|----------------------------------------|
| Documents<br>2 - D C Document                                                                                                    | <b>Oocument</b><br>The <b>Se</b><br>record                                                                                                  | t <b>s (Sea</b><br>arch F<br>s mate | r <b>ch Results)</b><br>Result is a table/grid whic<br>ched with the filter criter                                                                                                    | h sh<br>ia                                     | IOWS                                     | the ir                                                                                   | nporta           | ant a                | Clear File                             |
| S                                                                                                    | earch<br>ocuments                                                                                                    |                                     |                                                                                                    |                                                |                                          |                                                                                          |                  |                      | •                                      |
|                                                                                                    | Chefit (bocument)     Entity Name: Central Mais     2014-orins test site-     case studies-freedom     home care-     030014 (225cm)        | Document Code ne Power DOC0037997   | r te Name 7<br>2014-eins lesi site-case studies-freedom home care-03102014_0255pm.pdf                                                                                                    | Plie Type<br>PDF                               | 01/30/2015                               | 03/10/2014                                                                               | Normal           | 275.1KB              | * VCHANNELICINTRA/EVERINS TEST SITE/   |
|                                                                                                    | 2014-erins test site-<br>case studies-georgia<br>community support-<br>03102014_0255pm                                                      | DOC0037998                          | 2014-erins test site-case studies-georgia community support-03102014_0255pm.pdf                                                                                                    | PDF                                            | 01/30/2015                               | 03/10/2014                                                                               | Normal           | 80.4KB               | WCHANNELI/CINTRA/E/ERINS TEST<br>SITE/ |
|                                                                                                    | Entity Name: Cornelia Bro     Correspondence-     Insured Consent Form     (1)                                                              | own<br>DOC0036996                   | 2014-Cornelia Brown-Correspondence-Insured Consent Form (1)-1132014<br>122256PM docx                                                                                                    | DOCX                                           | 11/03/2014                               | 11/03/2014                                                                               | Normal           | 16.8KB               | WCHANNELICINTRAIPROSPECT/CO<br>BROWNI  |
|                                                                                                    | Entity Name: Dental     COBRA-Filing No S-     FB-00146                                                                                     | DOC0037001                          | 2014-Dental-COBRA-Filing No 8-FB-00145-1132014 122548PM pdf                                                                                                    | PDF                                            | 11/03/2014                               | 11/03/2014                                                                               | Normal           | 233.3KB              | WCHANNELIICINTRAIINSIDENTALID          |
|                                                                                                    | COBRA-Insurance<br>Claim<br>COBRA-Insured Repor                                                                                             | DOC0037002                          | 2014-Dental-COBRA-Insurance Claim-1132014 122648PM pdf<br>2014-Dental-COBRA-Insured Report Claim-1132014 122649PM pdf                                                                                                    | PDF<br>PDF                                     | 11/03/2014<br>11/03/2014                 | 11/03/2014<br>11/03/2014                                                                 | Normal           | 2763.1KB<br>2768.7KB | WCHANNELICINTRAINS/DENTALID            |
|                                                                                                    | Participation<br>Agreement-Patent<br>Filing<br>Participation                                                                                | DOC0036999                          | 2014-Dental-Participation Agreement-Patent Filing-1132014 122623PM pdf                                                                                                    | PDF                                            | 11/03/2014                               | 11/03/2014                                                                               | Normal           | 2763.5KB             | WCHANNEL/ICINTRA/INS/DENTALID          |
|                                                                                                    | Agreement-Patent Form A_16 Entity Name: Information TEST                                                                                    | Technology                          | 2014-Dental-Participation Agreement-Patient Form A_16-1132014 122624PM docx 2016-information Technology-Accounting Reports-TEST FILE_20190012_1320-                                                                                                    | DOCX                                           | 11/03/2014                               | 11/03/2014                                                                               | Normal           | 192.7KB              | WCHANNELI/CINTRAINS/DENTALID           |
|                                                                                                    | FILE_20180612_1320                                                                                                    | <b>s</b> - If a                     | document is published ar                                                                                                    | nd n                                           | ot ye<br>I" ico                          | t an e<br>n, as                                                                          | expired<br>showi | d do<br>n be         | cument, that do<br>low.                |

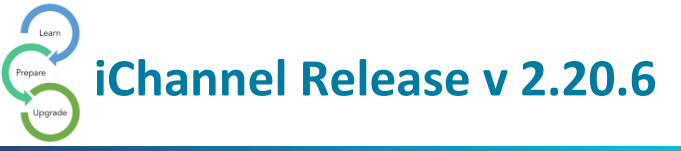

### iChannel Bugs and Enhancements v 2.20.6

| iCł | nannel Bugs and Enhancements                                                                                                    |             |
|-----|----------------------------------------------------------------------------------------------------|-------------|
| 1   | <b>Request Doc</b> – Linked contacts where not displaying when creating an email. When a User created an email, the linked contacts where not displaying.                                                     | Enhancement |
| 2   | <b>Request Doc</b> – Change the Description label to read "Title" with a hover<br>tip. [Access a client file area   click New Folder icon   click Copy to<br>Clipboard on Request Document   access the link] | Enhancement |
| 3   | <b>Office 365 SMTP</b> – new email queuing mechanism to comply with Office 365 SMTP limtis                                                                                                    | Enhancement |
| 4   | CRM   When creating entity related activities, for the entity field, the                                                                                                    | Resolved    |
|     | entity does not get set by "default" for non-admin users – entity was                                                                                                    |             |
|     | not being set by default in Create Activity form. Expected: for entity                                                                                                    |             |
|     | related activity creation, entity should set by "default" for Entity field.                                                                                                    | Deal at     |
| 5   | File Tab – Date time picker is missing in the Document Search field.                                                                                                    | Resolved    |
| 6   | icnannel Portal – Request Documents – the count indicator was not                                                                                                    | Resolved    |
|     | displaying on the request document grid categories.                                                                                                    | Decelored   |
| /   | Salesforce   Contacts gets synced as linked and primary contact for                                                                                                    | Resolved    |
|     | each inked entity – Actual. Tor primary entity, contact got added as a<br>primary contact. For other linked entities, contact links as a linked                                                               |             |
|     | contact and also as a primary contact. Expected: available entities, the                                                                                                    |             |
|     | contact should be synced as a linked contact only. For primary entity                                                                                                    |             |
|     | contact should be added as the primary entity only                                                                                                    |             |
| 8   | Email – remove unnecessary loops for email sending - in several places                                                                                                    | Resolved    |
| 0   | in iChannel where when sending email notifications was generating a                                                                                                    |             |
|     | loop which can be sent as single email with delimited to list.                                                                                                    |             |
|     | Unnecessary loops are now removed.                                                                                                    |             |
| 9   | System tab – Navigate to the System tab, the rendering of the left                                                                                                    | Resolved    |
|     | navigation pane was not rendering correctly.                                                                                                    |             |
| 10  | File Area – API failed in the file area folder creation when using the API.                                                                                                    | Resolved    |
| 11  | Request Docs   Internal User notification – if the internal user has an                                                                                                    | Resolved    |
|     | invalid or empty email address, the request doc notification will fail.                                                                                                    |             |
|     | Email notification for the valid users should be sent.                                                                                                    |             |
| 12  | Request Docs   Send the Request Link – Send the Request link though                                                                                                    | Resolved    |
|     | Request Docs option in a client file area, the VFP link will not be re-                                                                                                    |             |
|     | directed to the .NET link.                                                                                                    |             |
| 13  | System   Reports – Report section UI inconsistent and icon images are                                                                                                    | Resolved    |
|     | missing.                                                                                                    |             |

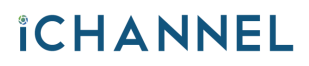

iChannel Release v 2.20.6

|                                             |                                                                                                    | protects Protects Procince Calendar Routing New Rol                                                                                                    | diam fundamental and a second second s                                                                                                    |                                   |          |
|---------------------------------------------|----------------------------------------------------------------------------------------------------|----------------------------------------------------------------------------------------------------|----------------------------------------------------------------------------------------------------|-----------------------------------|----------|
|                                             |                                                                                                    | System = Admin/Reports                                                                                                    | and Shreen                                                                                                    |                                   |          |
|                                             | Sites                                                                                                    | Administration                                                                                                    | iChannel Reports                                                                                                    |                                   |          |
|                                             | Subscribers                                                                                                    | Global Document File Area Permissions, Global Document File Area Permission                                                                                                    | Ins (i) iChannel Version and Summary                                                                                                    |                                   |          |
|                                             | Modules                                                                                                    | Administer Forwarded Emails Administer Forwarded Emails                                                                                                    | Subscriber Count Subscriber Count                                                                                                    |                                   |          |
|                                             | Retention                                                                                                    | Entity User Defined Fields Definition Entity User Defined Fields Definition                                                                                                    | Active Subscribers and Groups                                                                                                    |                                   |          |
|                                             | Reports                                                                                                    | Contect Defined Fields Definition Contact User Defined Fields Definition                                                                                                    | Active Subscribers and Groups                                                                                                    |                                   |          |
|                                             |                                                                                                    | Activity Defined Fields Definition Activity User Defined Fields Definition                                                                                                    | Entity Reports                                                                                                    |                                   |          |
|                                             | Quick Links                                                                                                    | Re-Assign Email Tags Re-Assign Email Tags                                                                                                    | Activity Report By Entity / Entity                                                                                                    |                                   |          |
|                                             | onarcroot<br>anaka de Silva                                                                                                    | Today Dociments Text Search (ROFDOC XIS TYTHIM air)                                                                                                    | Cartivity Report by Entry                                                                                                    |                                   |          |
|                                             |                                                                                                    | Index Documents Text Search                                                                                                    | Dactivity Monitor Activity Monitor                                                                                                    |                                   |          |
|                                             |                                                                                                    |                                                                                                    | Notifications - Search/Edit Notifications - Search/Edit                                                                                                    |                                   |          |
|                                             |                                                                                                    |                                                                                                    | Document Reports                                                                                                    |                                   |          |
|                                             |                                                                                                    |                                                                                                    | Document History Document History                                                                                                    |                                   |          |
|                                             |                                                                                                    |                                                                                                    | Extranet Submitted Files List                                                                                                    |                                   |          |
|                                             |                                                                                                    |                                                                                                    | Diportment Counter in Elevent                                                                                                    |                                   |          |
|                                             |                                                                                                    |                                                                                                    | Invalid DocPath Report Invalid DocPath Report                                                                                                    |                                   |          |
|                                             |                                                                                                    |                                                                                                    | Documents - Search/Edit Documents - Search/Edit                                                                                                    |                                   |          |
|                                             | <b>Vorkflows (Projects</b><br>Click Projects<br>Click Add button<br>Go to Contacts tab<br>Fry to search a contac                                                                                                    | :)   Page Load error –<br>it and add a contact to                                                                                                    | the project                                                                                                    |                                   | Resolved |
| A<br>Ii                                     | Actual:<br>In Newly creating and                                                                                                    | already created project                                                                                                    |                                                                                                    |                                   |          |
|                                             | comes as below.<br>Contact tab does not :<br>Contact search does n                                                                                                    | show internal subscribe                                                                                                    | ts a " <b>Page loading</b> e<br>ers list by default<br>rch results                                                                                                    | error"                            |          |
| C<br>C<br>F<br>"                            | comes as below.<br>Contact tab does not a<br>Contact search does n<br>Retention   Files Del<br>"Failed".                                                                                                    | show internal subscribe<br>not give an contact sear<br>lete – Files Delete fea                                                                                                    | ts a " <b>Page loading</b> each of the set of the set of the | error"<br>status as               | Resolved |
|                                             | comes as below.<br>Contact tab does not :<br>Contact search does n<br>Retention   Files Del<br>"Failed".                                                                                                    | show internal subscribe<br>not give an contact sear<br>lete – Files Delete fea                                                                                                    | ts a " <b>Page loading</b> each of the set of the set of the | error"<br>status as               | Resolved |
| C<br>C<br>F<br>"                            | comes as below.<br>Contact tab does not :<br>Contact search does n<br>Retention   Files Del<br>"Failed".<br>Steps to reproduce:                                                                                                    | show internal subscribe<br>not give an contact sear<br>lete – Files Delete fea                                                                                                    | ts a " <b>Page loading</b> ders list by default<br>rch results<br>ture displaying the                                                                                                    | error"<br>status as               | Resolved |
| C<br>C<br>F<br>1                            | comes as below.<br>Contact tab does not a<br>Contact search does n<br><b>Retention   Files De</b><br>"Failed".<br>Steps to reproduce:                                                                                                    | show internal subscribe<br>not give an contact sear<br>lete – Files Delete fea                                                                                                    | ts a " <b>Page loading</b> ers list by default<br>rch results<br>ture displaying the                                                                                                    | error"<br>status as               | Resolved |
| C<br>C<br>C<br>F<br>"<br>S<br>1             | comes as below.<br>Contact tab does not a<br>Contact search does n<br><b>Retention   Files De</b><br>"Failed".<br>Steps to reproduce:<br>1. Log in to the Dashb                                                                                                    | show internal subscribe<br>not give an contact sear<br>lete – Files Delete fea                                                                                                    | ts a " <b>Page loading</b> of<br>ers list by default<br>rch results<br>ture displaying the                                                                                                    | error"<br>status as               | Resolved |
| C<br>C<br>C<br>F<br>"<br>S<br>1<br>2        | comes as below.<br>Contact tab does not a<br>Contact search does n<br><b>Retention   Files De</b><br>"Failed".<br>Steps to reproduce:<br>1. Log in to the Dashb<br>2. Navigate to an Entit                                                                                                    | show internal subscribe<br>not give an contact sear<br>lete – Files Delete fea<br>poard.<br>ty and upload a file to t                                                                                           | ts a " <b>Page loading</b> of<br>ers list by default<br>rch results<br>ture displaying the<br>that entity.                                                                                                    | status as                         | Resolved |
| C C C F " S 1 2 2                           | comes as below.<br>Contact tab does not :<br>Contact search does n<br><b>Retention   Files De</b><br>"Failed".<br>Steps to reproduce:<br>1. Log in to the Dashb<br>2. Navigate to an Entit                                                                                                    | show internal subscribe<br>not give an contact sear<br>lete – Files Delete fea                                                                                                    | ts a " <b>Page loading</b> of<br>ers list by default<br>rch results<br>ture displaying the<br>that entity.                                                                                                    | error"<br>status as               | Resolved |
| C<br>C<br>C<br>F<br>"<br>S<br>1<br>2<br>3   | comes as below.<br>Contact tab does not :<br>Contact search does n<br><b>Retention   Files De</b><br>"Failed".<br>Steps to reproduce:<br>1. Log in to the Dashb<br>2. Navigate to an Entit<br>3. Navigate to the file                                                                                                    | show internal subscribe<br>not give an contact sear<br>lete – Files Delete fea<br>poard.<br>ty and upload a file to t<br>directory and delete th                                                                | ts a " <b>Page loading</b> of<br>ers list by default<br>rch results<br>ture displaying the<br>that entity.<br>hat file from the file of                                                                                                    | error"<br>status as<br>directory. | Resolved |
|                                             | comes as below.<br>Contact tab does not a<br>Contact search does not<br><b>Retention   Files De</b><br>"Failed".<br>Steps to reproduce:<br>1. Log in to the Dashb<br>2. Navigate to an Entit<br>3. Navigate to the file                                                                                                    | show internal subscribe<br>not give an contact sear<br>lete – Files Delete fea<br>board.<br>ty and upload a file to t<br>directory and delete th                                                                | ts a " <b>Page loading</b> of<br>ers list by default<br>rch results<br>ture displaying the<br>that entity.<br>hat file from the file of                                                                                                    | error"<br>status as<br>directory. | Resolved |
| C C F W S S S S S S S S S S S S S S S S S S | comes as below.<br>Contact tab does not a<br>Contact search does not<br><b>Retention   Files De</b><br>"Failed".<br>Steps to reproduce:<br>1. Log in to the Dashb<br>2. Navigate to an Entit<br>3. Navigate to the file<br>4. Navigate to the rete                                                                                                    | show internal subscribe<br>not give an contact sear<br>lete – Files Delete fea<br>board.<br>ty and upload a file to t<br>directory and delete th<br>ention module                                               | ts a " <b>Page loading</b> of<br>ers list by default<br>rch results<br>ture displaying the<br>that entity.<br>hat file from the file of                                                                                                    | status as                         | Resolved |
|                                             | comes as below.<br>Contact tab does not :<br>Contact search does not :<br>Contact search does not :<br>Contact search does not<br>react to reproduce:<br>(Failed".<br>Steps to reproduce:<br>Log in to the Dashb<br>2. Navigate to an Entit<br>3. Navigate to the file<br>4. Navigate to the reter                                                                                    | show internal subscribe<br>not give an contact sear<br>lete – Files Delete fea<br>board.<br>ty and upload a file to t<br>directory and delete th<br>ention module                                               | ts a " <b>Page loading</b> of<br>ers list by default<br>rch results<br>ture displaying the<br>that entity.<br>hat file from the file of<br>ete function                                                                                                    | status as                         | Resolved |
| CCC<br>F"<br>S12345                         | comes as below.<br>Contact tab does not :<br>Contact search does not :<br><b>Retention   Files De</b><br>"Failed".<br>Steps to reproduce:<br>1. Log in to the Dashb<br>2. Navigate to an Entit<br>3. Navigate to the file<br>4. Navigate to the rete<br>5. Search on that entit                                                                                                    | show internal subscribe<br>not give an contact sear<br>lete – Files Delete fea<br>board.<br>ty and upload a file to t<br>directory and delete th<br>ention module<br>ty name and do the del                     | ts a " <b>Page loading</b> of<br>ers list by default<br>rch results<br>ture displaying the<br>that entity.<br>hat file from the file of<br>ete function.                                                                                                    | error"<br>status as<br>directory. | Resolved |
| C C C F " S 1 2 3 4 5                       | comes as below.<br>Contact tab does not a<br>Contact search does not<br><b>Retention   Files De</b><br><b>"Failed".</b><br>Steps to reproduce:<br>1. Log in to the Dashb<br>2. Navigate to an Entit<br>3. Navigate to the file<br>4. Navigate to the rete<br>5. Search on that entit                                                                                                  | show internal subscribe<br>not give an contact sear<br>lete – Files Delete fea<br>board.<br>ty and upload a file to t<br>directory and delete th<br>ention module<br>ty name and do the del                     | ts a " <b>Page loading</b> of<br>ers list by default<br>rch results<br>ture displaying the<br>that entity.<br>hat file from the file of<br>ete function.                                                                                                    | status as                         | Resolved |
| CCC<br>F "S12345<br>A                       | comes as below.<br>Contact tab does not a<br>Contact search does not<br><b>Retention   Files De</b><br><b>"Failed".</b><br>Steps to reproduce:<br>1. Log in to the Dashb<br>2. Navigate to an Entit<br>3. Navigate to the file<br>4. Navigate to the rete<br>5. Search on that entit<br>Actual Result:                                                                                | show internal subscribe<br>not give an contact sear<br>lete – Files Delete fea<br>board.<br>ty and upload a file to t<br>directory and delete th<br>ention module<br>ty name and do the del                     | ts a " <b>Page loading</b> of<br>ers list by default<br>rch results<br>ture displaying the<br>that entity.<br>hat file from the file of<br>ete function.                                                                                                    | status as                         | Resolved |
| CCC_F" S12345                               | comes as below.<br>Contact tab does not a<br>Contact search does not<br><b>Retention   Files De</b><br>"Failed".<br>Steps to reproduce:<br>1. Log in to the Dashb<br>2. Navigate to the Dashb<br>3. Navigate to an Entit<br>3. Navigate to the file<br>4. Navigate to the rete<br>5. Search on that entit<br>Actual Result:                                                           | show internal subscribe<br>not give an contact sear<br>lete – Files Delete fea<br>board.<br>ty and upload a file to t<br>directory and delete th<br>ention module<br>ty name and do the del                     | ts a " <b>Page loading</b> of<br>ers list by default<br>rch results<br>ture displaying the<br>that entity.<br>hat file from the file of<br>ete function.                                                                                                    | status as                         | Resolved |
|                                             | comes as below.<br>Contact tab does not :<br>Contact search does not :<br>Contact search does not :<br><b>Retention   Files De</b><br>(Failed".<br>Steps to reproduce:<br>I. Log in to the Dashb<br>2. Navigate to an Entit<br>3. Navigate to an Entit<br>3. Navigate to the file<br>4. Navigate to the rete<br>5. Search on that entit<br>Actual Result:<br>File delete status displ | show internal subscribe<br>not give an contact sear<br>lete – Files Delete fea<br>board.<br>ty and upload a file to t<br>directory and delete th<br>ention module<br>ty name and do the del<br>layed as Failed. | ts a " <b>Page loading</b> of<br>ers list by default<br>rch results<br>ture displaying the<br>that entity.<br>hat file from the file of<br>ete function.                                                                                                    | status as                         | Resolved |
| CCC <b>F</b> S12345<br>FF                   | comes as below.<br>Contact tab does not :<br>Contact search does not :<br>Contact search does not<br><b>Retention   Files De</b><br>"Failed".<br>Steps to reproduce:<br>1. Log in to the Dashb<br>2. Navigate to the Dashb<br>2. Navigate to an Entit<br>3. Navigate to the file<br>4. Navigate to the rete<br>5. Search on that entit<br>Actual Result:<br>File delete status displ  | show internal subscribe<br>not give an contact sear<br>lete – Files Delete fea<br>board.<br>ty and upload a file to t<br>directory and delete th<br>ention module<br>ty name and do the del<br>layed as Failed. | ts a " <b>Page loading</b> of<br>ers list by default<br>rch results<br>ture displaying the<br>that entity.<br>that file from the file of<br>ete function.                                                                                                    | status as                         | Resolved |
|                                             | comes as below.<br>Contact tab does not a<br>Contact search does not<br><b>Retention   Files De</b><br><b>"Failed".</b><br>Steps to reproduce:<br>1. Log in to the Dashb<br>2. Navigate to an Entit<br>3. Navigate to an Entit<br>4. Navigate to the file<br>4. Navigate to the rete<br>5. Search on that entit<br>Actual Result:<br>File delete status displ                         | show internal subscribe<br>not give an contact sear<br>lete – Files Delete fea<br>board.<br>ty and upload a file to t<br>directory and delete th<br>ention module<br>ty name and do the del<br>layed as Failed. | ts a " <b>Page loading</b><br>ers list by default<br>rch results<br>ture displaying the<br>that entity.<br>hat file from the file of<br>ete function.                                                                                                    | status as                         | Resolved |

### **iCHANNEL**

| y: Delete                             |                |               | Status: Com             | ple |
|---------------------------------------|----------------|---------------|-------------------------|-----|
|                                       |                |               |                         | 10  |
|                                       |                |               | 33/33 documents are pro | ces |
| essfull Document Count: 32            |                |               |                         |     |
| Document Count: 1                     |                |               |                         |     |
| Info                                  |                |               |                         |     |
| Name                                  | Archive Status | Delete Status | Updated On              |     |
| 9-Accounting-FNametest113-2242020.bt  | Not Applicable | Completed     | 03/01/2020 10:52:12     |     |
| 9-Accounting-FNametest107-2242020.bt  | Not Applicable | Completed     | 03/01/2020 10:52:12     |     |
| 3-Accounting-FNametest108-2242020.bxt | Not Applicable | Completed     | 03/01/2020 10:52:12     |     |
| 3-Accounting-FNametest109-2242020.bt  | Not Applicable | Completed     | 03/01/2020 10:52:12     |     |
| 3-Accounting-FNametest105-2242020.bt  | Not Applicable | Completed     | 03/01/2020 10:52:12     |     |
| 3-Accounting-FNametest106-2242020.bt  | Not Applicable | Completed     | 03/01/2020 10:52:12     |     |
| 9-Accounting-FNametest1000-2242020.bt | Not Applicable | Completed     | 03/01/2020 10:52:12     |     |
| 3-Accounting-FNamelest101-2242020.bt  | Not Applicable | Completed     | 03/01/2020 10:52:12     |     |
| 3-Accounting-FNametest102-2242020.bt  | Not Applicable | Completed     | 03/01/2020 10:52:12     |     |
| 3-Accounting-FNametest103-2242020.bt  | Not Applicable | Completed     | 03/01/2020 10:52:12     |     |
| 3-Accounting-FNametest104-2242020.txt | Not Applicable | Completed     | 03/01/2020 10:52:12     |     |
| 3-Accounting-FNametest100-2242020.bxt | Not Applicable | Failed        | 03/01/2020 10:52:11     |     |
|                                       |                |               |                         |     |

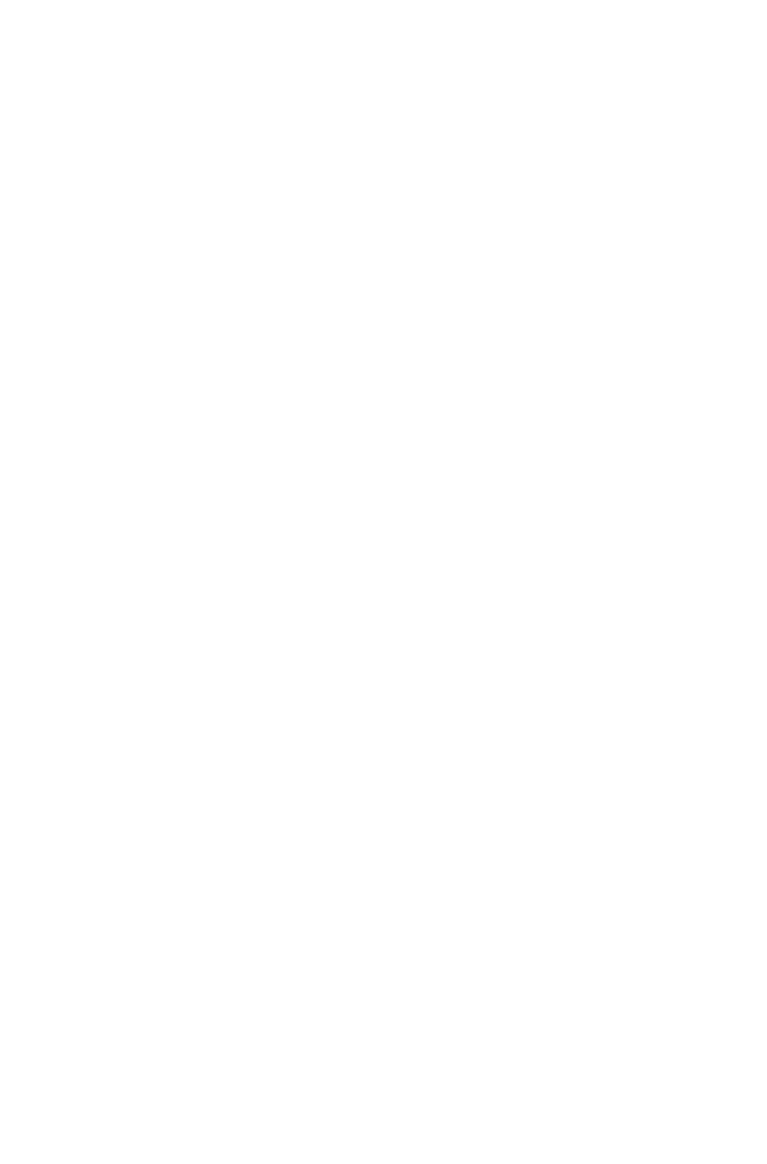